## Procedure for giving Feedback by students on Swadhyay

Step 1: Open the "Feedback" course button

| 🔍 Dashboard                         | × +                      | · · ·                        | t familian a fai                          |                                                                                         |
|-------------------------------------|--------------------------|------------------------------|-------------------------------------------|-----------------------------------------------------------------------------------------|
| ← → ♂ ଢ                             | 🛛 🔏 122.15.55.1:8080/my/ |                              | 80% ···· 🛛 🏠 🔍 Search                     | III\ 🗊 🔹 ≡                                                                              |
| ≡ IUJ-Swadhyay Digit                | al Learning Portal       |                              |                                           | 🜲 🍺 ASHISH KUMAR 19DIT2 🔘 👻 🖍                                                           |
| 省 Dashboard                         | Course overview          |                              | Set hu Latananda III Guda                 | Timeline                                                                                |
| 🖨 Site home                         |                          |                              | Soft by Last accessed * IIII Card *       |                                                                                         |
| 🛱 Calendar                          |                          |                              |                                           | Thursday, 2 April<br>Feedback on Swadhyay opens 1047<br>Feedback                        |
| Private files                       |                          |                              | MAN                                       | Answer the questions                                                                    |
| A My courses                        | Feedback                 | Environmental Science DIT II | ••• Machine Drawing •••                   | Show 5 -                                                                                |
| r wpdit-1                           | 0% Complete              | 1496 Complete                | 0% Complete                               |                                                                                         |
|                                     |                          |                              |                                           | Calendar F<br>April 2020 Mon Tue Wed Thu Fri Sat Sun                                    |
|                                     | Workshop Practice        | ••• Physics –II              | ••• English Language Skills II DIT II ••• | 6 7 8 9 10 11 12<br>13 14 15 16 17 18 19                                                |
|                                     | 0% Complete              | 0% Complete                  | 0% Complete                               | 20 21 22 23 24 25 26<br>27 28 29 30                                                     |
|                                     |                          |                              |                                           | Upcoming events  End of first cycle of Internal online Tests Saturday, 4 April, 1:00 PM |
| 122.15.55.1:8080/course/view_nhn?id | Mathematics II           |                              |                                           | Go to calendar                                                                          |
|                                     |                          |                              |                                           | EN 🔺 隆 .atl 🕴 12:52 PM 4/2/2020                                                         |

## Step 2: Click on "online Feedback"

| 🔍 Course: Feedback | x + C farm header have been a M header header of anthro a farmer                          |                         |
|--------------------|-------------------------------------------------------------------------------------------|-------------------------|
| € → ୯ ₪            | 🛛 🖉 122.15.55.1:8080/course/view.php?id=474 🛛 🐼 🗠 🖙 🔂 🔍 Search                            | III\ 🗊 🔹 =              |
| ■ IUJ-Swadhyay     | Digital Learning Portal                                                                   | ASHISH KUMAR 19DIT2 🔿 🝷 |
| r fbdit 19         | Feedback                                                                                  |                         |
| Participants       | Dashboard / My courses / fbdit19                                                          |                         |
| I Grades           |                                                                                           |                         |
| 🗅 General          |                                                                                           |                         |
| 🗅 Online Feedback  | Announcements                                                                             |                         |
| 🗅 Topic 2          | Online Freedback                                                                          |                         |
| 🗅 Topic 3          | <u>Unline Feedback</u>                                                                    | Feedback: 1             |
| 🗅 Topic 4          |                                                                                           | Progress: 0 / 1         |
| 🚳 Dashboard        | Topic 2                                                                                   |                         |
| 🖨 Site home        | Teste D                                                                                   |                         |
| 🛗 Calendar         | Topic 3                                                                                   |                         |
| Private files      | Topic 4                                                                                   |                         |
| 🛱 My courses       |                                                                                           |                         |
| r wpdit-1          |                                                                                           |                         |
| 2 15 55 1-0000 /   | You are logged in as <u>ASHISH KUMAR 19DIT2 (Log out)</u><br>Reset user tour on this page |                         |
|                    | 3/1/1/4/4/302/CION=1                                                                      | EN 🔺 隆 📶 🏺 12:53 PM     |

## Step 3: Click on "Feedback on Swadhyay"

| 🔃 Course: Feedback, Topic: O   | nlin x +                                                                                        | and then the     | - 0 ×                           |
|--------------------------------|-------------------------------------------------------------------------------------------------|------------------|---------------------------------|
| ← → ♂ ☆                        | 0 🔏 122.15.55.1:8080/course/view.php?id=474&section=1                                           | 80% 🐼 🏠 🔍 Search | III\ 🗊 🛒 =                      |
| ≡ IUJ-Swadhyay Di              | igital Learning Portal                                                                          |                  | 🜲 🍺 ASHISH KUMAR 19DIT2 🔘 🝷     |
| r fbdit19                      | Feedback                                                                                        |                  |                                 |
| Participants                   | Dashboard / My courses / fbdit19 / Online Feedback                                              |                  |                                 |
| I Grades                       |                                                                                                 |                  |                                 |
| 🗅 General                      |                                                                                                 |                  |                                 |
| 🗅 Online Feedback              | Announcements                                                                                   |                  |                                 |
| 🗅 Topic 2                      |                                                                                                 |                  | Tania 2-                        |
| 🗅 Topic 3                      |                                                                                                 | Online Feedback  | Topic 2 H                       |
| 🗅 Topic 4                      |                                                                                                 |                  | Your progress @                 |
| 🚯 Dashboard                    | Feedback on Swadnyay                                                                            |                  | u                               |
| 💣 Site home                    |                                                                                                 | Jump to 🕈        | Topic 2 🛏                       |
| 🛗 Calendar                     |                                                                                                 |                  |                                 |
| Private files                  |                                                                                                 |                  |                                 |
| r My courses                   |                                                                                                 |                  |                                 |
| 🕿 wpdit-1                      |                                                                                                 |                  |                                 |
| 22 15 55 1.0000 (mod/feedback) | You are logged in as <u>ASHISH KUMAR 19DIT2</u> (Log out<br><u>Reset user tour on this page</u> |                  |                                 |
|                                |                                                                                                 |                  | EN 🔺 😽 📶 👎 12:53 PM<br>4/2/2020 |

## Step 4: Click "Answer the Question"

| 🔝 Feedback on Swadhyay       | <b>x</b> +                                              | - Investigation     | 108      |                 |
|------------------------------|---------------------------------------------------------|---------------------|----------|-----------------|
| ← → ♂ ⊕                      | 🛛 🖉 122.15.55.1:8080/mod/feedback/view.php?id=1900      | 80% … 🛛 🏠           | Q Search | II\ ᠋ 📽 Ξ       |
| ≡ IUJ-Swadhyay Dig           | yital Learning Portal                                   |                     | ASHISH   | KUMAR 19DIT2    |
| r fbdit19                    | Feedback                                                |                     |          |                 |
| 嶜 Participants               | Dashboard / My courses / fbdit19 / Online Feedback / Fi | eedback on Swadhyay |          |                 |
| I Grades                     |                                                         |                     |          |                 |
| 🗅 General                    | Feedback on Swadhvave                                   |                     |          |                 |
| 🗅 Online Feedback            |                                                         |                     |          |                 |
| 🗅 Topic 2                    | Answer the questions                                    |                     |          |                 |
| 🗅 Topic 3                    |                                                         |                     |          |                 |
| 🗅 Topic 4                    | - Announcements                                         | Jump to             | ۵        |                 |
| 🚯 Dashboard                  |                                                         |                     |          |                 |
| 💣 Site home                  |                                                         |                     |          |                 |
| 🛗 Calendar                   |                                                         |                     |          |                 |
| Private files                |                                                         |                     |          |                 |
| r My courses                 |                                                         |                     |          |                 |
| 🖻 wpdit-1                    |                                                         |                     |          |                 |
| 12215551.0000/mod/feedback/c | You are logged in as <u>ASHISH KUMAR 19DI</u>           | T2 (Log out)        |          |                 |
|                              |                                                         |                     | EN . I   | kaII 👯 12:53 PM |

| Feedback on Swadhyay | x +                                             | a constant thread that the constant of the                                              |                             |
|----------------------|-------------------------------------------------|-----------------------------------------------------------------------------------------|-----------------------------|
| -→ 健 @               | 🔽 🔏 122.15.55.1:8080/mod/feedback/compl         | ete.php?id=1900&courseid 🗉 🔞 🕬 🗠 🐨 😒 🔍 Search                                           | III\ 🗊 🔹 E                  |
| ■ IUJ-Swadhyay Di    | gital Learning Portal                           |                                                                                         | 🜲 🍺 ASHISH KUMAR 19DIT2 🔘 🔹 |
| 1 fbdit19            |                                                 | C. A little difficult<br>D. Very difficult                                              |                             |
| 嶜 Participants       | Which did you like the most on Swaadhyay        | A. PPTs B. Video lectures by faculty C. Video hu others                                 |                             |
| I Grades             |                                                 | D. Links to internet content                                                            |                             |
| 🗅 General            | What is the biggest benefit of Swaadhyay to you | <ul> <li>A. Convenience</li> <li>B. Facility to read the material repeatedly</li> </ul> |                             |
| D Online Feedback    |                                                 | C. Additional study material D. Short quizzes to test my knowledge                      |                             |
| 🗅 Topic 2            | What is the biggest problem, you are facing in  | A. Internet speed                                                                       |                             |
| 🗅 Topic 3            |                                                 | C. Study material is not interesting                                                    |                             |
| 🗅 Topic 4            | What is your overall rating on Swaadhyay? (1 is | A.1                                                                                     |                             |
| 🚳 Dashboard          | the worst and 4 is the best)                    |                                                                                         |                             |
| 🖀 Site home          | What are your suggestions for improving         |                                                                                         |                             |
| 🛗 Calendar           | Swaadhyay? (upto maximum of 200 characters)     |                                                                                         |                             |
| Private files        | Submit your answers Cancel                      |                                                                                         |                             |
| 🖻 My courses         | - Announcements                                 | Jump to ♦                                                                               |                             |
| r wpdit-1            |                                                 |                                                                                         |                             |
|                      | You are logged in as <u>ASHISH K</u>            | (UMAR 19DIT2 (Log out)                                                                  |                             |
|                      |                                                 |                                                                                         | EN 🔺 💽 📲 12:54 PM           |

Step 5: Put your answer by check the option and last click submit your answer.

| 🕅 Feedback on Swadhyay                                  | x +                                           | R H hater, helicit or leastly. R | 1 Institute |          |               |                           |
|---------------------------------------------------------|-----------------------------------------------|----------------------------------|-------------|----------|---------------|---------------------------|
| $\overleftarrow{\leftarrow}$ > C $\widehat{\mathbf{u}}$ | 🛛 🔏 122.15.55.1:8080/mod/feedbac              | k/complete.php                   | 80% … 🗟 🏠   | Q Search |               | II\ 🗉 🔹 Ξ                 |
| ≡ IUJ-Swadhyay Di                                       | gital Learning Portal                         |                                  |             |          | A p BASUDEV C | DRAON 19DIT3              |
| Feedback<br>Dashboard / My courses / ft                 | odit19 / Online Feedback / Feedback on Swadhy | ıy / Complete a feedback         |             |          |               |                           |
| Your answers have been sav                              | ed. Thank you.                                |                                  |             |          |               | ×                         |
| Feedback on Sw                                          | adhyay                                        | Continue                         |             |          |               |                           |
| - Announcements                                         |                                               | Jump to                          | \$          |          |               |                           |
|                                                         |                                               |                                  |             |          |               |                           |
|                                                         |                                               |                                  |             |          |               |                           |
|                                                         |                                               |                                  |             |          |               |                           |
|                                                         | You are logged in as <u>BASUDEV ORAON 1</u>   | 9DIT3 (Log out)                  |             | _        |               |                           |
|                                                         |                                               |                                  |             |          | EN 🔺 🍡        | II 😽 12:58 PM<br>4/2/2020 |